## **NOTICE for answering TAQs** (Teacher Assessment Questionnaire)

St. Xavier's College is known for its attention to the holistic development of all its students. Academics forms a very significant part of this development with the teachers playing a vital role. It is hence imperative that the teachers and the Teaching-Learning process be intermittently reviewed by the management and the primary stakeholders i.e. the students.

The Student feedback of the teacher is formalized in a questionnaire called the Teacher Assessment Questionnaire (TAQ).

1. It is MANDATORY for the students to individually fill a TAQ sheet for the teacher of every course they have to attend. Each TAQ sheet provides feedback about the teacher with respect to that particular course. Incase, there are more than one teachers teaching a particular course, TAQ has to be filled for all the teachers teaching that course. This has to be done online during a stipulated period either in college or after college. On successful submission of a fully completed TAQ for each of the displayed courses pertaining to your login, you will get access to the HALL TICKET / ADMIT CARD for the upcoming end-semester exams which can be printed. You must carry this HALL TICKET with you to the examination hall at the time of the End-Semester exams and produce the same for verification if asked to do so.

## For this purpose, click on the link given below and follow the instructions given below for answering the respective TAQs

### https://sxcauto.silvodel.in

 Login by selecting STUDENT from the drop-down list presented (URL -> <u>https://sxcauto.silvodel.in</u>)

|                 | ADMISSION MANAG                 | EMENT SYSTEM - Login  |   |
|-----------------|---------------------------------|-----------------------|---|
|                 | 14004001011044440               | STELLY CLOTHER DOLLAR |   |
|                 |                                 |                       |   |
|                 |                                 |                       |   |
|                 |                                 |                       |   |
| Login           |                                 |                       |   |
|                 |                                 |                       |   |
| ST. XAVIER'S C  | OLLEGE, MOMBAI                  |                       |   |
|                 |                                 | 6 - select -          | ~ |
|                 |                                 | - select -            |   |
|                 |                                 | Parent                |   |
|                 |                                 |                       |   |
| 18 7 AN 17      |                                 | Login 🔒               |   |
| Canal And Canal | Ect 1869 VEAPS                  |                       |   |
|                 | Estitoda   1 EARS               |                       |   |
|                 | Please Enter CORRECT authentica | ion details           |   |
|                 | Change PWD O                    | PWD 🔄                 |   |
|                 |                                 |                       |   |
|                 |                                 |                       |   |
|                 |                                 |                       |   |

#### 3. Enter correct User Name & Password and click the LOGIN button

| C 🗈 https://sxcau | tasilvadel.in/login.php                     | 2 A 10 | ¢ @ |   |
|-------------------|---------------------------------------------|--------|-----|---|
|                   | ADMISSION MANAGEMENT SYSTEM - Login         |        |     |   |
|                   |                                             |        |     |   |
|                   |                                             |        |     |   |
|                   |                                             |        |     |   |
|                   | Login                                       |        |     | L |
|                   | ST. XAVIER'S COLLEGE, MUMBAI                |        |     |   |
|                   | 2 Student  Please Enter Reg Mab Na          |        |     | L |
|                   | 12345677890                                 |        |     | Ľ |
|                   |                                             |        |     | U |
|                   |                                             |        |     | U |
|                   | Est. 1869   Y E A R S                       |        |     |   |
|                   | Please Enter CORRECT authentication details |        |     | U |
|                   | change rivb to                              |        |     | U |
|                   |                                             |        |     |   |
| _                 |                                             | _      | _   |   |
|                   |                                             |        |     |   |

4. From the OPERATIONS Menu select the - SUBMIT TAQ ORIGINAL menu option

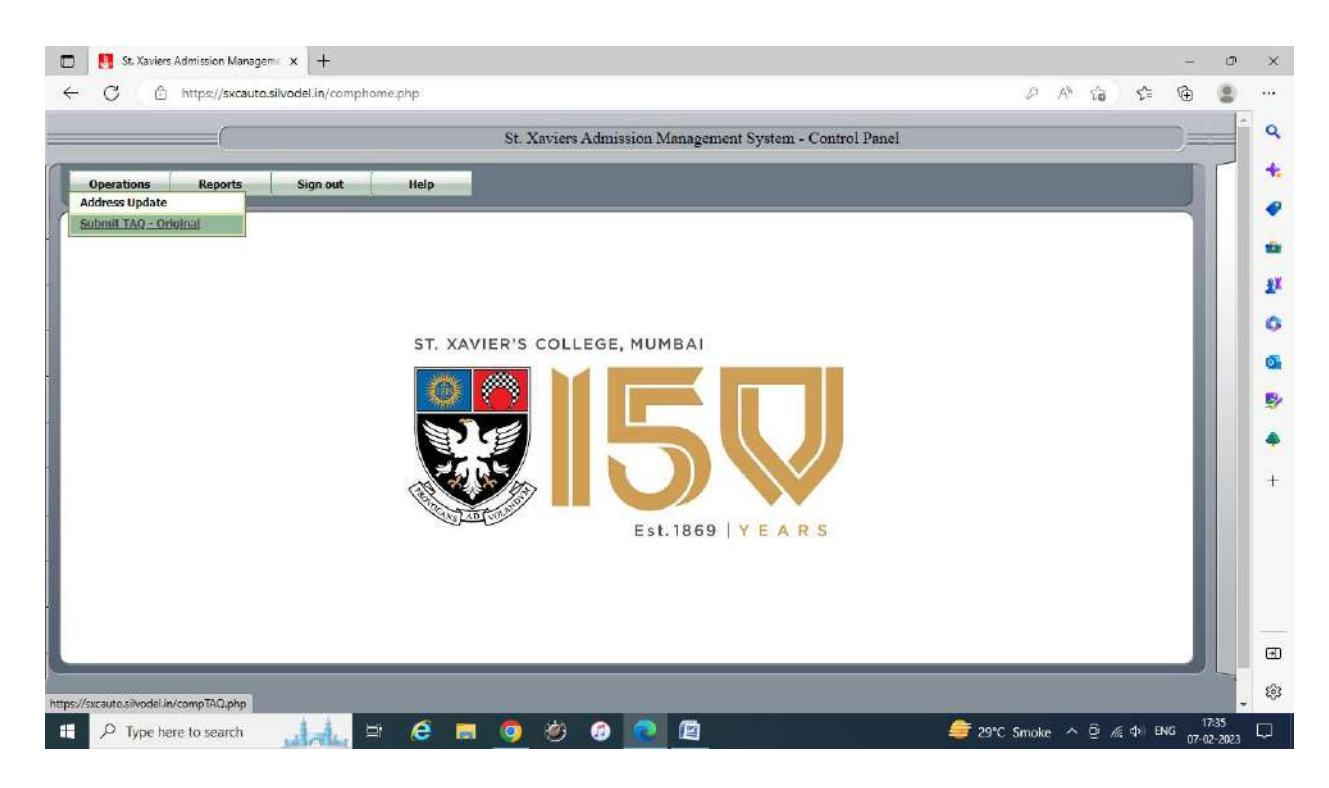

5. Enter your College UID and click on the **OTP** button on the right of the screen to generate an OTP which will be sent to your registered mobile number. Enter the OTP in the box provided just below the OTP button and press the **TAB** button on the keyboard to exit out of the box. Next, proceed to select your class from the drop-down list and the correct semester (2 or 4 or 6) from the drop-down list provided. Thereafter, select the course name and the corresponding lecturer who taught the course as shown in the screen shot below –

| perations Reports Sign out Help                                                                                                    |                                                                                                    |
|----------------------------------------------------------------------------------------------------|----------------------------------------------------------------------------------------------------|
| high reputation like Xavier's is only maintained by continuous improvement. This TAQ will help your<br>acher meets with the respective Vice-Principal to plan concrete steps for improvement. Obviously b<br>smise immediate changes. But great things happen through small, regular steps. Your honest and a<br>ank you!                                                                                                    | teachers become better. After your TAQ's are consolidated, each<br>shaviour change is a slow process: it would be unrealistic to<br>ccurate feedback is needed to make this happen.                                                                                                    |
|                                                                                                    |                                                                                                    |
| . DO NOT disclose your identity or identity of the teacher.<br>Answer as many questions as possible with sincerity, seriousness and responsibility.<br>Assess the concerned teacher (NOT the department), ONLY for the subject for which the TAQ is in<br>Complete this Questionnairs in one go and click on SUBMIT button when Done. NO CHANGES 3<br>On successful submission of fully completed TAQ for ALL the displayed courses, please proceed<br>or the respective semester by clicking on the PRINT button which will be visible only on submission<br>ou must carry this HALL TICKET to the examination hall at the time of the End Semester exams an<br>DO NOT answer these questions if you have not appeared for an exam given by this professor                                                                                                    | aken, and for the entire course.<br><u>VILL BE PERMITTED</u> after submission.<br>o print a HARD COPY of the HALL TICKET / ADMIT CARD<br>of ALL TAQs.<br>d produce the same for verification if asked to do so.                                                                                                    |
| DO NOT disclose your identity or identity of the teacher.<br>Answer as many questions as possible with sincerity, seriousness and responsibility<br>(Assess the concerned teacher (NOT the department), ONLY for the subject for which the TAQ is is<br>Complete this Questionnaire in one go and click on SUBMIT button when Done NO CHANGES 1<br>On successful submission of fully completed TAQ for ALL the displayed courses, please proceed<br>or the respective semester by clicking on the PRINT button which will be visible only on submission<br>ou must carry this HALL TICKET to the examination hall at the time of the End Semester exams an<br>DO NOT answer these questions if you have not appeared for an exam given by this professor<br>Unique I. D. No. >>> [221001]                                                                                                    | Aken, and for the entire course<br>VIL BE PERMITTED after submission.<br>o print a HARD COPY of the HALL TICKET / ADMIT CARD<br>of ALL TAQS.<br>d produce the same for verification if asked to do so.<br>OTP >>>> OTP SO<br>Please Enter OTP 4664                                                                                                    |
| DO NOT disclose your identity or identity of the teacher.<br>Answer as many questions as possible with sincerity, seriousness and responsibility.<br>Assess the concerned teacher (NOT the department), ONLY for the subject for which the TAQ is is<br>Complete this Questionnaire in one go and click on SUBMIT button when Done. NO CHANGES 1<br>On successful submission of fully completed TAQ for ALL the displayed courses, please proceed<br>or the respective semester by clicking on the PRINT button which will be visible only on submission<br>ou must carry this HALL TICKET to the examination hall at the time of the End Semester exams an<br>DO NOT answer these questions if you have not appeared for an exam given by this professor<br>Unique I. D. No. >>> [221001]                                                                                                    | Aken, and for the entire course<br>VIL BE PERMITTED after submission.<br>o print a HARD COPY of the HALL TICKET / ADMIT CARD<br>of ALL TAQS.<br>d produce the same for verification if asked to do so.<br>OIP >>>> OIP COPY GET<br>Please Enter OIP GET<br>Semester >>>                                                                                                    |
| DO NOT disclose your identity or identity of the teacher.<br>Answer as many questions as possible with sincerity, seriousness and responsibility<br>Assess the concerned teacher (NOT the department), ONLY for the subject for which the TAQ is is<br>Complete this Questionnaire in one go and click on SUBMIT button when Done. NO CHANGES 1:<br>On successful submission of fully completed TAQ for ALL the displayed courses, please proceed<br>or the respective semester by clicking on the PRINT button which will be visible only on submission<br>ou must carry this HALL TICKET to the examination hall at the time of the End Semester exams an<br>DO NOT answer these questions if you have not appeared for an exam given by this professor<br>Unique I. D. No. >>> [22100]<br>Class >>><br>[FIRST YEAR BACHELOR OF ARTS ]<br>[AEES0201]. EFFECTIVE ENGLISH SULLS. UTERATURE ]                                                            | Aken, and for the entire course<br>WIL BE PERMITTED after submission.<br>o print a HARD COPY of the HALL TICKET / ADMIT CARD<br>of ALL TAQS.<br>d produce the same for verification if asked to do so.<br>OTP >>> OTP @<br>Please Enter OTP<br>Semester >>><br>SELESTER 2 V<br>                                                                                                    |
| DO NOT disclose your identity or identity of the teacher.<br>Answer as many questions as possible with sincerity, seriousness and responsibility.<br>Assess the concerned teacher (NOT the department), ONLY for the subject for which the TAQ is is<br>Complete this Questionnairs in one go and click on SUBMIT button when Done. NO CHANGES's<br>On successful submission of fully completed TAQ for ALL the displayed courses, please proceed<br>or the respective semester by clicking on the PRINT button which will be visible only on submission<br>ou must carry this HALL TICKET to the examination hall at the time of the End Semester exams an<br>DO NOT answer these questions if you have not appeared for an exam given by this professor<br>Unique I. D. No. >>><br>[Inst YEAR BACHELOR OF ARTS]<br>Subject =>><br>[Inst YEAR BACHELOR OF ARTS]<br>[Inst YEAR BACHELOR OF ARTS]<br>[Inst Second]. EFFECTIVE ENGLISH SKILLS. LITERATURE | aken, and for the entire course.<br>MLL BE PERMITTED after submission.<br>o print a HARD COPY of the HALL TICKET / ADMIT CARD<br>of ALL TAQS.<br>d produce the same for verification if asked to do so.<br>OTP >>> OTP ©><br>Please Enter OTP @<br>Please Enter OTP @<br>Please Enter OT |

#### 6. Click on the SHOW button to start answering the questions

|                                                                                                    |                                                                                                    | 2010 - 10. 05 MA                                                                                                    |                                   |  |
|----------------------------------------------------------------------------------------------------|----------------------------------------------------------------------------------------------------|----------------------------------------------------------------------------------------------------|-----------------------------------|--|
| https://sxcauto.silvodel.in/TAQForm.php?uidfrom=2                                                                                                    | 21001&Class=2&Sem=3&subjCode=6255&Profe                                                                                                    | essor=977                                                                                                    |                                   |  |
|                                                                                                    | ST. XAVIER'S C                                                                                                    | COLLEGE (AUTONOMOUS) - MU                                                                                                    | MBAI                              |  |
|                                                                                                    | Teaching Assess                                                                                                    | sment Questionnaire 2                                                                                                    | 022-2023                          |  |
| IRST YEAR BACHELOR OF SEMESTER 2 - I                                                                                                    | FFECTIVE ENGLISH SKILLS : LITERATUR                                                                                                    | RE                                                                                                    | Prof. Name : AMRITA<br>SHENOY     |  |
| nstructions:                                                                                                    |                                                                                                    |                                                                                                    |                                   |  |
| . DO NOT disclose your identity or identity of the                                                                                                    | e teacher.<br>erity, seriousness and responsibility.                                                                                                    |                                                                                                    |                                   |  |
| Assess the concerned teacher (NOT the departm<br>). Complete this Questionnaire in one go and click<br>i. On successful submission of fully completed TA<br>for the respective semester by clicking on the PRI<br>You must carry this HALL TICKET to the examin<br>DO NOT answer these questions if you have not                                                                                                    | end), ONLY for the subject for which the TAQ 1<br>is on SUBMIT button when Done. NO CHANG<br>Q for ALL the displayed courses, please procees<br>NT button which will be visible only on submis-<br>lation hall at the time of the End Semester exam<br>appeared for an exam given by this professor.                                                                                                    | is taken, and for the entire course.<br>ES WILL BE PERMITTED after submission.<br>ed to print a HARD COPY of the HALL TICK<br>sion of ALL TAQs.<br>ns and produce the same for verification if ask                                             | CET / ADMIT CARD                  |  |
| Assess the concerned teacher (NOT the departm<br>). Complete this Questionnaire in one go and click<br>i. On successful submission of fully completed TA<br>for the respective semester by clicking on the PRI<br>You must carry this HALL TICKET to the examin<br>DO NOT answer these questions if you have not<br>1. The professor's ability to control the class                                                                                                    | end), ONLY for the subject for which the TAQ 1<br>on SUBMIT button when Done. NO CHANG<br>Q for ALL the displayed courses, please proce-<br>normal submitted of the subble only on submit<br>lation hall at the time of the End Semester exam<br>appeared for an exam given by this professor.<br>is :                                                                                                    | is taken, and for the entire course:<br>ES WILL BE PERMITTED after submission.<br>ed to print a HARD COPY of the HALL TICK<br>sion of ALL TAQs.<br>ns and produce the same for verification if ask                                             | CET / ADMIT CARD                  |  |
| Assess the concerned teacher (NOT the departm<br>Department of the concerned teacher (NOT the departm<br>Complete this Questionnaire in one go and click<br>On successful submission of fully completed TA<br>for the respective semester by clicking on the PRI<br>You must carry this HALL TICKET to the examin<br>DO NOT answer these questions if you have not<br>                                                                                                    | end), ONLY for the subject for which the TAQ 1<br>is on SUBMIT button when Done. NO CHANG<br>Q for ALL the displayed courses, please procees<br>INT button which will be visible only on submis<br>lation hall at the time of the End Semester exam<br>appeared for an exam given by this professor.<br>B. effective C<br>E. very ineffective C                                                               | is taken, and for the entire course.<br>ES WILL BE PERMITTED after submission.<br>ed to print a HARD COPY of the HALL TICK<br>sion of ALL TAQs.<br>ns and produce the same for verification if ask<br>. somewhat effective                     |                                   |  |
| Assess the concerned teacher (NOT the departm<br>Decomplete this Questionnaire in one go and click<br>On successful submission of fully completed TA<br>for the respective semester by clicking on the PRI<br>You must carry this HALL TICKET to the examin<br>DO NOT answer these questions if you have not<br>1. The professor's ability to control the class<br>A. very effective<br>D. rather ineffective<br>2. While lecturing, the professor's voice (low                                 | end), ONLY for the subject for which the TAQ i<br>on SUBMIT button when Done. NO CHANGI<br>Q for ALL the displayed courses, please procees<br>NT button which will be visible only on submis<br>ation hall at the time of the End Semester exam<br>appeared for an exam given by this professor<br>is :<br>B. effective C<br>E. very ineffective<br>dness, clarity, speed of delivery) is                     | is taken, and for the entire course.<br>ES WILL BE PERMITTED after submission.<br>ed to print a HARD COPY of the HALL TICK<br>assion of ALL TAQs.<br>Is and produce the same for verification if ask<br>C. somewhat effective                  | CET / ADMIT CARD                  |  |
| Assess the concerned teacher (NOT the departm<br>Department of the concerned teacher (NOT the departm<br>Demplete this Questionnaire in one go and click<br>on successful submission of fully completed TA<br>for the respective semisster by clicking on the PRI<br>DO NOT answer these questions if you have not<br>1. The professor's ability to control the class<br>A. very effective<br>D. rather ineffective<br>2. While lecturing, the professor's voice (lou<br>A. very casy to follow | end), ONLY for the subject for which the TAQ (<br>i on SUBMIT button when Done. NO CHANGI<br>Q for ALL the displayed courses, please procees<br>INT button which will be visible only on submis<br>lation hall at the time of the End Semester exam<br>appeared for an exam given by this professor.<br>B. effective C<br>E. very ineffective<br>dness, clarity, speed of delivery) is :<br>B. casy to follow | is taken, and for the entire course.<br>ES WILL BE PERMITTED after submission.<br>ed to print a HARD COPY of the HALL TICK<br>sion of ALL TAQs.<br>ns and produce the same for verification if ask<br>C. somewhat effective<br>C. satisfactory | CET / ADMIT CARD<br>red to do so. |  |

# Select the option you feel best for the concerned teacher and complete the questionnaire.

After answering the questions, scroll to the bottom of the questionnaire and click on the **SUBMIT** button and SUBMIT the questionnaire for that particular course

- 7. Repeat the above steps by submitting the TAQ for ALL theory courses that you have.
- 8. On successful submission of fully completed TAQ for all the displayed courses pertaining to your login, please proceed to print a hard copy of the HALL TICKET / ADMIT CARD for the respective end-semester exams by clicking on the PRINT button which will be visible to you only on submission of ALL required TAQs. You must carry this HALL TICKET with you to the examination hall at the time of the End-Semester exams and produce the same for verification if asked to do so.

Your identity and your responses will be stored in separate databases and hence your responses will not be tracked with your identity.

## Steps to be followed to print End Semester Hall Ticket

### 1. ONLY USE A PC OR A LAPTOP - DO NOT USE A MOBILE PHONE OR A TABLET

- 2. Open the url <u>https://sxcauto.silvodel.in</u> in a web browser on your PC / Laptop
- 3. Click on the Sign In button as shown below –

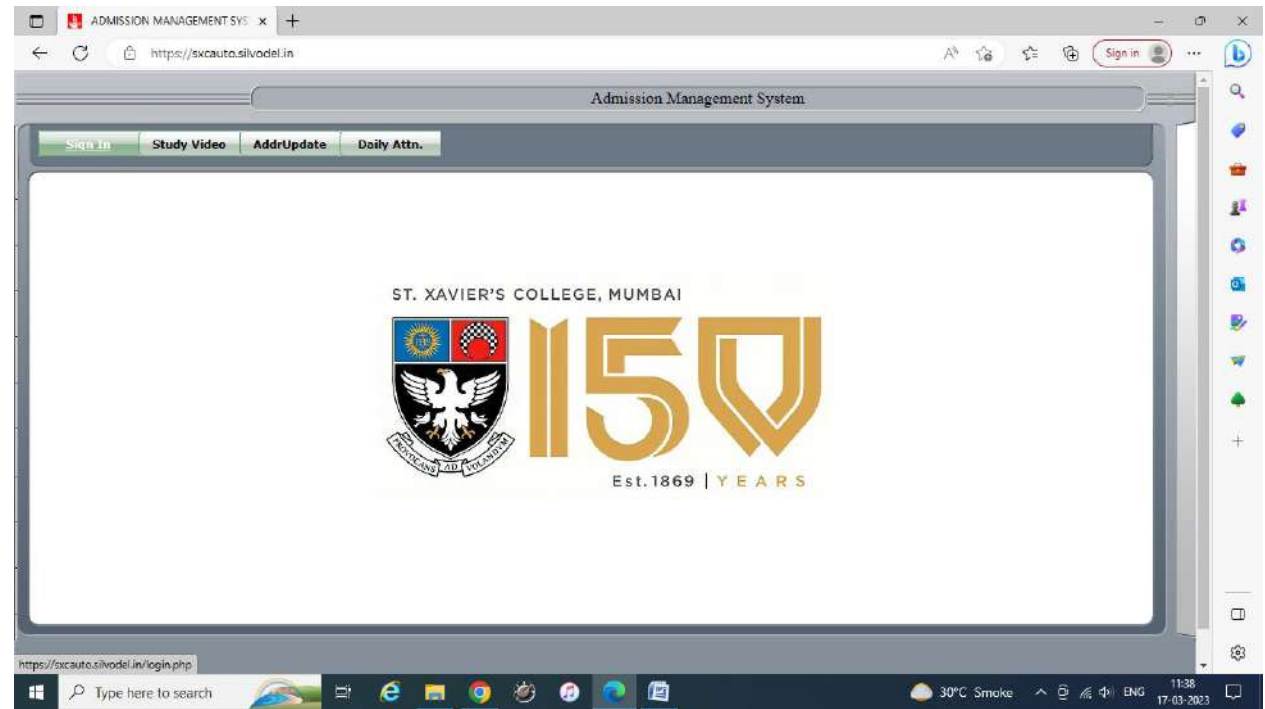

4. Select **Student** from the drop-down list and enter your **registered mobile number** and **college UID** and click the **Login** button as shown below –

| C 🖒 https://s | skcauta.silvadel.in/login.php 🖉 🕅 🎲 🛠 🔞 Sign in 🕘 🚥 |
|---------------|-----------------------------------------------------|
| (             | ADMISSION MANAGEMENT SYSTEM - Login                 |
|               |                                                     |
|               |                                                     |
|               |                                                     |
|               | Login                                               |
|               | ST. XAVIER'S COLLEGE, MUMBAI                        |
|               | Statent V                                           |
|               | Please Enter Reg Mob.No.                            |
|               | 9820065185                                          |
|               |                                                     |
|               |                                                     |
|               | Est. 1869   Y E A R S                               |
|               | Please Enter CORRECT authentication details         |
|               | Change PVD.                                         |
|               |                                                     |
|               |                                                     |
|               |                                                     |

5. Click on the **Submit TAQ – Original** sub-menu item under the **Operations** menu as shown below -

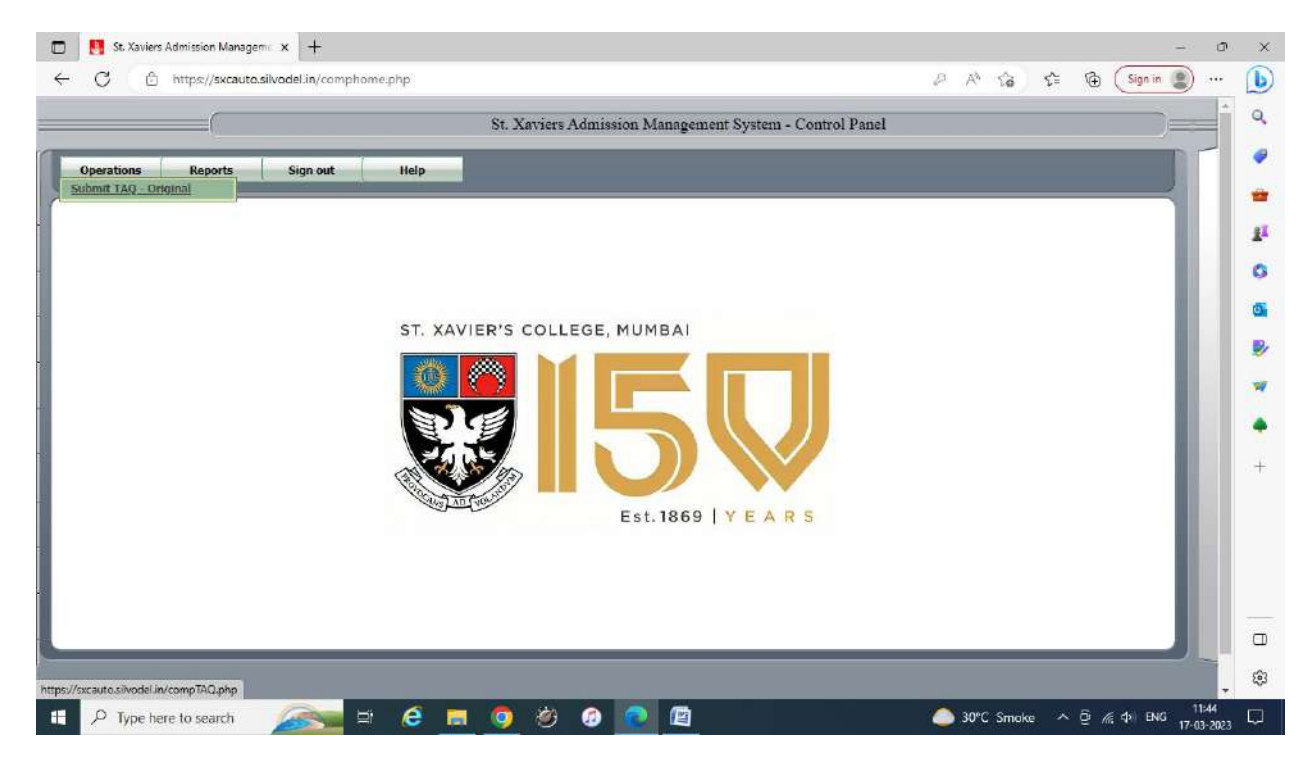

6. Enter your college UID and click on the OTP button as shown below -

| 6                                                                                                    |                                                                                                    | Teaching Assessment Questionnaire (TAQ)                                                                                                    |                                                                                                    |           |             | )=== |
|----------------------------------------------------------------------------------------------------|----------------------------------------------------------------------------------------------------|----------------------------------------------------------------------------------------------------|----------------------------------------------------------------------------------------------------|-----------|-------------|------|
| Operations Reports                                                                                                    | Sign out Help                                                                                                    |                                                                                                    |                                                                                                    |           |             |      |
|                                                                                                    |                                                                                                    |                                                                                                    |                                                                                                    |           |             |      |
| Jear student,                                                                                                    |                                                                                                    |                                                                                                    |                                                                                                    |           |             |      |
| high reputation like Xavier's                                                                                                    | is only maintained by continuous improver                                                                                                    | ent. This TAQ will help your teachers become I                                                                                                    | etter. After your TAQ's an                                                                                 | e consoli | dated, each |      |
| omise immediate changes.                                                                                                    | But great things happen through small, reg                                                                                                    | lar steps. Your honest and accurate feedback i                                                                                                    | s needed to make this ha                                                                                   | open.     | indució     |      |
| hank you!                                                                                                    |                                                                                                    |                                                                                                    |                                                                                                    |           |             |      |
|                                                                                                    |                                                                                                    |                                                                                                    |                                                                                                    |           |             |      |
| A. DO NOT disclose your ide                                                                                                    | ntity or identity of the teacher.                                                                                                    | I rossons bility                                                                                                    |                                                                                                    |           |             |      |
| C. Assess the concerned tea                                                                                                    | cher (NOT the department), ONLY for the                                                                                                    | ubject for which the TAQ is taken, and for the e                                                                                                    | ntire course.                                                                                              |           |             |      |
|                                                                                                    | in one of and click on SUBMU button                                                                                                    |                                                                                                    | after submission                                                                                           |           |             |      |
| D. Complete this Questionna<br>E. On successful submission                                                                                                    | of fully completed TAQ for ALL the display                                                                                                    | d courses, please proceed to print a HARD CO                                                                                                    | OPY of the HALL TICKET                                                                                     | ADMIT     | CARD        |      |
| D. Complete this Questionna<br>E. On successful submission<br>for the respective semester t<br>You must carry this HALL TI(                                                                                                    | or fully completed TAQ for ALL the display<br>ov clicking on the PRINT button which will the<br>CKET to the examination hall at the time of                                                                                                    | nen Done. NO CHANGES WILL BE PERMITT<br>d courses, please proceed to print a HARD CO<br>e visible only on submission of ALL TAOs.<br>he End Semester exams and produce the sam                         | DPY of the HALL TICKET<br>e for verification if asked t                                                    | ADMIT     | CARD        | н    |
| D. Complete this Questionna<br>E. On successful submission<br>for the respective semester to<br>You must carry this HALL TIO<br>DO NOT answer these questions.                                                                                                    | to of fully completed TAQ for ALL the display<br>by clicking on the PRINT button which will the<br>CKET to the examination hall at the time of<br>tions if you have not anneared for an exam                                                                                                    | nen Done. NO CHANGES WILL BE PERMIT<br>d courses, please proceed to print a HARD CC<br>visible only on submission of ALL TAQs<br>he End Semester exams and produce the sam<br>given by this professor  | DPY of the HALL TICKET<br>e for verification if asked                                                      | o do so.  | CARD        | U    |
| D. Complete this Questionna<br>E. On successful submission<br>for the respective semester t<br>You must carry this HALL TIC<br>DO NOT answer these ques                                                                                                    | In an only go and click of Source Data Data<br>of fully completed TAQ for ALL the display<br>by clicking on the PRINT button which will<br>CKET to the examination hall at the time of<br>tions if you have not appeared for an exam                                                                                                    | dia Lone. NO CHANGES WILL BE PERMIT<br>di courses, plaase proceed to pant a HARD CC<br>visible only on submission of ALL TAQs<br>he End Semester exams and produce the sam<br>given by this professor. | DPY of the HALL TICKET<br>e for verification if asked                                                      | o do so.  | CARD        | l    |
| D. Complete this Questionna:<br>E On successful submission<br>for the respective semester t<br>You must carry this HALL TIC<br>DO NOT answer these ques                                                                                                    | Unique L. D. No [223055]                                                                                                    | discusses, please proceed to print a HARD CC<br>evisible only on submission of ALL TAQs.<br>he End Semester exams and produce the sam<br>given by this professor.                                      | DPY of the HALL TICKET<br>e for verification if asked                                                      | O do so.  | CARD        | l    |
| D. Complete this Questionna:<br>E On successful submission<br>for the respective semester to<br>You must carry this HALL TIC<br>DO NOT answer these question of the second second s | Unique L. D. No. Social Carlos Control Dutation<br>Unique L. D. No. Social Carlos Carlos | discusses, places proceed to pant a HARD CC<br>visible only on submission of ALL TAQs<br>he End Semester exams and produce the sam<br>given by this professor.                                         | OPP of the HALL TICKET<br>e for verification if asked to<br>orp >>> OTP (OTP (OTP (OTP (OTP (OTP (OTP (OTP | o do so.  | CARD        | l    |
| <ol> <li>Complete this Questionna:<br/>Con successful submission<br/>or the respective semester the<br/>four must carry this HALL TIC<br/>DO NOT answer these ques         </li> </ol>                                                                                                    | Unique L.D. No. Society Constraint Constraints of the Constraint of the Constraints of the Constraints of th   | discusses, place proceed to pant a HARD CC<br>visible only on submission of ALL TAQs,<br>he End Semester exams and produce the sam<br>given by this professor.                                         | OPP of the HALL TICKET<br>e for verification if asked to<br>OTP >>> OTP >>> OTP >>><br>Semester >>>        | o do so.  | CARD        | I    |
| <ol> <li>Complete this Questionna:<br/>Consuccessful submission<br/>or the respective semester the<br/>four must carry this HALL TIC<br/>DO NOT answer these ques     </li> </ol>                                                                                                    | Unique L.D. No. Social Science (Construction) (Construction) (Cons   | discusses, place proceed to pant a HARD CC<br>visible only on submission of ALL TAQs,<br>he End Semester exams and produce the sam<br>given by this professor.                                         | OTP of the HALL TICKET<br>e for verification if asked to<br>OTP >>> OTP >>> OTP >>><br>Semester >>>        | o do so.  | CARD        | l    |
| D. Complete this Questionna<br>E On successful submission<br>for the respective semester t<br>You must carry this HALL TIO<br>DO NOT answer these ques                                                                                                    | Unique L.D. No. Society (2005)<br>Class Society (2005)<br>Class Society (2005)<br>Class Society (2005)<br>Class Society (2005)<br>Class Society (2005)<br>Class Society (2005)<br>Class Society (2005)                                                                                                    | then Done. NO CARAGES WILL BE PERMIT<br>di courses, plase proceed to pant a HARD CC<br>visible only on submission of ALL TAQs<br>he End Semester exams and produce the sam<br>given by this professor. | OPP of the HALL TICKET<br>e for verification if asked to<br>oTP >>>> OTP >>>><br>Semester >>>              | O do so.  | CARD        |      |

7. Click the **OK** button as shown below and wait for OTP to arrive in your SMS

| Operations       Reports       Sign out       Heip         Dear student,       Image: Sign out       Heip       Image: Sign out       Heip         Dear student,       Image: Sign out       Heip       Image: Sign out       Heip         Dear student,       Image: Sign out       Heip       Image: Sign out       Heip         A point on like Xavier's is only maintained by continuous improvement. This TAQ will help your teachers become better. After your TAQ's are consolidated, each eacher meets with the respective Vice-Principal to plan concrete steps for improvement. Obviously behaviour change is a slow process: it would be unrealistic to romise immediate changes. But great things happen through small, regular steps. Your honest and accurate feedback is needed to make this happen.         hank you!       A DO NOT disclose your identity or identity of the teacher.       Examples a many questions as possible with sincently, seriousness and responsibility.       C assess the concrared teacher.       Other department). ONLY for the subjact of winch the TAQ is taken, and for the entire course.         C complete this Questionnaire in one go and cick on SUBMIT button when Done. NO CHANRES WILL BE PERMITTED after submission.       Examples the department.         C complete this Questionnaire in one go and cick on SUBMIT button when Done. NO CHANRES WILL BE PERMITTED after submission.       Examples the same for verification if asked to do so.         D NOT answer these questions if you have not appeared for an exam given by this professor.       OTP ==: QUERCE Study Study Study Study Study St                                                                                                    | <ul> <li>Indest/second compare the processing of the processing of the processin</li></ul> |                                                                                                    | A® 🖓 🖓 🥵 Sign in 🌒 …                                                                                                    |
|----------------------------------------------------------------------------------------------------|----------------------------------------------------------------------------------------------------|----------------------------------------------------------------------------------------------------|----------------------------------------------------------------------------------------------------|
| Operations       Reports       Sign out       Heip         Please wait for OTP.                                                                                                    |                                                                                                    | sxcauto.silvodel.in says                                                                                                    |                                                                                                    |
| Operations       Reports       Sign out       Heip         Oper student,       high reputation like Xavier's is only maintained by continuous improvement. This TAQ will help your teachers become better. After your TAQ's are consolidated, each each reacher mets with the respective Vice-Principal to plane concrete steps for improvement. Obviously behaviour change is a slow process: if would be unrealistic to one on the steps exist that the respective Vice-Principal to plane concrete steps for improvement. Obviously behaviour change is a slow process: if would be unrealistic to one one seminediate changes. But great things happen through small, regular steps. Your honest and accurate feedback is needed to make this happen.         A. DO NOT disclose your identity or identity of the teacher.       B. Answer as many questions as possible with sincently, seriousness and responsibility.         C. Completed this Questionnairs in one go and click on SUBMIT button when Done. NO CHANGES WILL BE PERMITTED after submission.       Demonstrate in the PRINT button which will be visible only on submission of ALL TACKET / ADMIT CARD for the respective semester by clicking on the PRINT button which will be visible only on submission of ALL TACK.         Do NOT answer these questions if you have not appeared for an exam given by this professor.       OTP == OTP == OTP == Class == Stingster == Stingster |                                                                                                    | Please wait for OTP.                                                                                                    |                                                                                                    |
| Dear student,         high reputation like Xavier's is only maintained by continuous improvement. This TAQ will help your teachers become better. After your TAQ's are consolidated, each content is used to repeat the respective Vice-Principal to plan concrete steps for improvement. Obviously behaviour change is a slow process, it would be unrealistic to comise immediate changes. But great things happen through small, regular steps. Your honest and accurate feedback is needed to make this happen.         hank you!         4. DO NOT disclose your identity or identity of the teacher.         6. Answer as many questions as possible with sincenty, seriousness and responsibility.         c. Complete this Questionnairs in one go and cick con SUBMIT button when Done. NO CHANGES WILL BE PERMITTED after submission.         E. On successful submission of fully completed TAQ for ALL the displayed courses, please proceed to print a HARD COPY of the HALL TICKET / ADMIT CARD for her expective semister by clicking on the PRINT button which nore. NO CHANGES WILL BE PERMITTED after submission.         Complete this Question on the PRINT button which will be visible only on submission of ALL TAGS.         You must carry this HALL TICKET to the examination hail at the time of the End Semester exams and produce the same for verification if asked to do so.         DO NOT answer these questions if you have not appeared for an exam given by this professor.         Unique LD. No. **       223055         Cars       Semester **                                                                                                    | Operations Reports Sign out Hel                                                                                                    | P                                                                                                    | ox                                                                                                    |
| high reputation like Xavier's is only maintained by continuous improvement. This TAQ will help your teachers become better. After your TAQ's are consolidated, each secher meets with the respective Vice-Principal to plan concrete steps for improvement. Obvicusly behaviour change is a slow process: it would be unrealistic to romise immediate changes. But great things happen through small, regular steps. Your honest and accurate feedback is needed to make this happen. hank you!<br>A. DO NOT disclose your identity or identity of the teacher.<br>B. Answer as many questions as possible with sincently, seriousness and responsibility.<br>C. Assess the concerned teacher (NOT the department), ONLY for the subject for which the TAQ is taken, and for the entire course.<br>D. Complete this Questionnaire in one go and click on SUBMIT button whon Done. NO CHANGES WILL BE PERMITTED after submission.<br>E. On successful submission of fully completed TAQ for ALL the displayed courses, please proceed to print a HARD COPY of the HALL TICKET / ADMIT CARD for the respective semester by clicking on the PRINT button which will be visible only on submission of ALL TAQS.<br>You must carry this HALL TICKET to the examination hall at the time of the End Semester exams and produce the same for verification if asked to do so.<br>DO NOT answer these questions if you have not appeared for an exam given by this professor.<br>Unique L D. No. <u>223055</u> OTP OTP OTP OTP OTP OTP OTP OTP OTP OTP                                                                                                    | Dear student,                                                                                                    |                                                                                                    |                                                                                                    |
| A. DO NOT disclose your identity or identity of the teacher.<br>8. Answer as many questions as possible with sincenty, seriousness and responsibility.<br>C. Assess the concerned teacher (NOT the department), ONLY for the subject for which the TAQ is taken, and for the entire course.<br>D. Complete this Questionnaire in one go and click on SUBMIT button when Done. NO CHANGES WILL BE PERMITTED after submission.<br>E. On successful submission of fully completed TAQ for ALL the displayed courses, please proceed to print a HARD COPY of the HALL TICKET / ADMIT CARD<br>for the respective semester by clicking on the PRINT button which will be visible only on submission of ALL TAQS.<br>You must carry this HALL TICKET to the examination hall at the time of the End Semester exams and produce the same for verification if asked to do so.<br>DO NOT answer these questions if you have not appeared for an exam given by this professor.<br>Unique L. D. No. 223055<br>Class ***<br>Semester **                                                                                                    | high reputation like Xavier's is only maintained by ca<br>acher meets with the respective Vice-Principal to pla<br>comise immediate changes. But great things happen<br>hank you!                                                                                                    | ontinuous improvement. This TAQ will help your t<br>an concrete steps for improvement. Obviously be<br>through small, regular steps. Your honest and ar                                                                                                    | teachers become better. After your TAQ's are consolidated, each<br>shaviour change is a slow process: it would be unrealistic to<br>ccurate feedback is needed to make this happen.                       |
| DO NOT answer these questions if you have not appeared for an exam given by this professor. Unique I. D. No. >>> 223055 Class >>> OTP =>> OTP =>> Class >>> Semester >>>                                                                                                    | b. DO NOT disclose your identity or identity of the te<br>3. Answer as many questions as possible with since<br>C. Assess the concerned teacher (NOT the departm<br>D. Compilete this Questionnaire in one go and click of<br>E. On successful submission of fully completed TAQ<br>for the respective semester by clicking on the PRINT<br>You must carry this HALL TICKET to the examination                                                                                                    | acher.<br>nty, seriousness and responsibility.<br>ent), ONLY for the subject for which the TAQ is te<br>as SUBMIT button when Done. NO CHANGES Vi<br>for ALL the displayed courses, please proceed t<br>button which will be visible only on submission on<br>a hall at the time of the End Semester exams and | aken, and for the entire course.<br>VILL BE PERMITTED after submission.<br>to print a HARD COPY of the HALL TICKET / ADMIT GARD<br>of ALL TAQs.<br>d produce the same for verification if asked to do so. |
| Unique I. D. No. *** 223055<br>Class >>> Class >>> Semester >>>                                                                                                    | DO NOT answer these questions if you have not app                                                                                                    | peared for an exam given by this professor.                                                                                                    |                                                                                                    |
| Class >>> Semester >>>                                                                                                    |                                                                                                    | 223055                                                                                                    | OTP                                                                                                    |
|                                                                                                    | Unique I. D. No. 👐                                                                                                    |                                                                                                    | Semester >>>                                                                                                    |
|                                                                                                    | Unique I. D. No. >>><br>Class >>                                                                                                    |                                                                                                    |                                                                                                    |
|                                                                                                    | Unique I. D. No. >>><br>Class >>                                                                                                    |                                                                                                    |                                                                                                    |
|                                                                                                    | Unique L.D. No. >>><br>Class >>                                                                                                    |                                                                                                    |                                                                                                    |

8. Enter the OTP in the textbox provided and click anywhere in the screen and select your current class from the drop-down list and select the current semester too from the drop-down list and click on the Print button as shown below to generate the Admit Card -

| 🗖 ! St. Xaviers Admission Managem: x +                                                                                                    |                                                    | -                 | o             | ×                                                                                     |
|----------------------------------------------------------------------------------------------------|----------------------------------------------------|-------------------|---------------|---------------------------------------------------------------------------------------|
| ← C                                                                                                    | G 🕆 🕀                                              | Sign in 📳         | •••           | b                                                                                     |
| Operations Reports Sign out Help                                                                                                    |                                                    | <b>D</b>          | •             | Q. 🧶                                                                                  |
| A high reputation like Xavier's is only maintained by continuous improvement. This TAQ will help your teachers become better. After your TAQ's a each teacher meets with the respective Vice-Principal to plan concrete steps for improvement. Obviously behaviour change is a slow process: it to promise immediate changes. But great things happen through small, regular steps. Your honest and accurate feedback is needed to make this<br>Thank you!                                                                                                    | are consolidated,<br>would be unrealis<br>s happen | tic               |               |                                                                                       |
| A DO NOT disclose your identity or identity of the teacher.<br>B Answer as many questions as possible with sincerity, seriousness and responsibility<br>C Assess the concerned teacher (NOT the department), ONLY for the subject for which the TAO is taken, and for the entire course.<br>D Complete this Questionnaire in one go and click on SUBMIT button when Done. NO CHANGES WILL BE PERMITTED after submission.<br>E. On successful submission of fully completed TAQ for ALL the displayed courses, please proceed to print a HARD COPY of the HALL TICKET<br>for the respective semester by clicking on the PRINT button which will be visible only on submission of ALL TAQs.<br>You must carry this HALL TICKET to the examination hall at the time of the End Semester exams and produce the same for verification if asked<br>* DO NOT answer these questions if you have not appeared for an exam given by this professor | T / ADMIT CARD<br>d to do so.                      |                   |               | 6<br>9/<br>1/<br>1/<br>1/<br>1/<br>1/<br>1/<br>1/<br>1/<br>1/<br>1/<br>1/<br>1/<br>1/ |
| Unique I. D. No. >>> 223055 OTP 000 Please Enter OTP 000 Semester >>> Semester >>>                                                                                                    |                                                    |                   |               | +                                                                                     |
| FIRST VEAR BACHELOR OF ARTS MASS COMMUNIC ♥ (SEMESTER 2) Print SEMESTER 2 Admit Card >>> Print                                                                                                    | $\overline{}$                                      |                   |               |                                                                                       |
|                                                                                                    |                                                    |                   |               | ۵                                                                                     |
| Powerst by SilvadeLcom Copyright 🤣 2011 Simplified Software Solutions All Rights Reserved. 9820065155 Logged in on March 17, 2                                                                                                    | 2023, 6:15 am From                                 | 103.27.49.22      |               | \$                                                                                    |
| 🕂 🔎 Type here to search 🛛 🚈 🛤 🙋 🗮 🥥 🥙 🐼 🙋 🙋                                                                                                    | Smake ^ @ //                                       | ф) ENG 11<br>17-0 | :52<br>1-2023 | Q                                                                                     |

## SO BE A RESPONSIBLE & PROUD XAVIERITE.....

### AND GIVE YOUR FEEDBACK !!!!!!!!

### LAST DATE FOR COMPLETION OF ALL THE TAQS IS EXTENDED UPTO 22<sup>nd</sup> MARCH 2023.

Dr. Rajendra Shinde

Principal